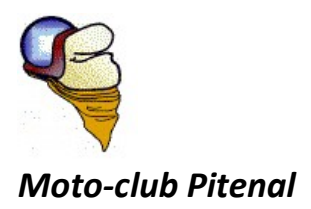

# Petit manuel à l'usage de la « newsletter »

### Va sur le site

Pour recevoir la Newsletter, il te faut t'inscrire à partir du site :

- Soit à partir d'internet en recopier l'adresse url ci-dessous
- Soit en positionnant ton curseur sur l'adresse ci-dessous, appuie sur la touche « ctrl » et clic sur ta souris (le site du Pitenal s'ouvrira directement)

#### http://pitenal1.e-monsite.com/

#### Inscris-toi à la Newsletter

Une fois sur le site, descend dans la page jusqu'à voir sur le bandeau de droite le pavé Newsletter.

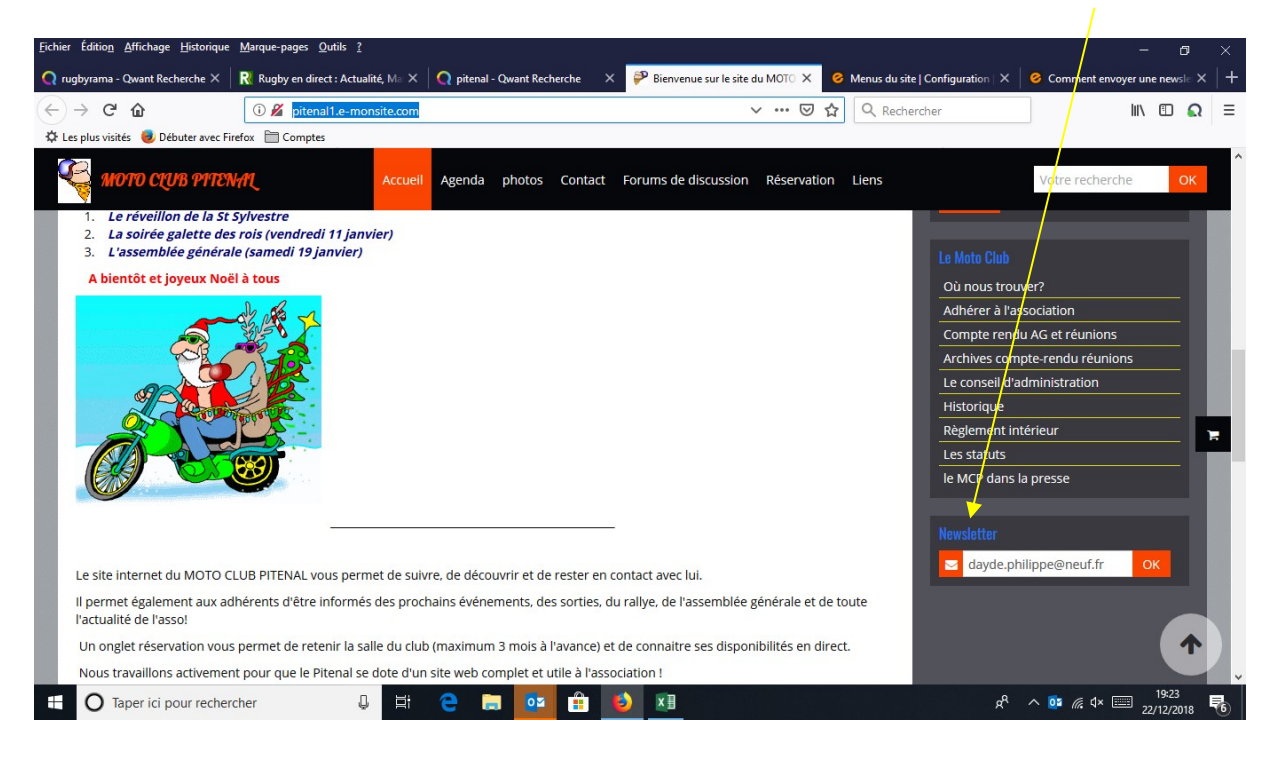

Une fois là, il te faut cliquer sur « OK »

(n'indique pas encore ton adresse mail, elle te sera demandée plus loin)

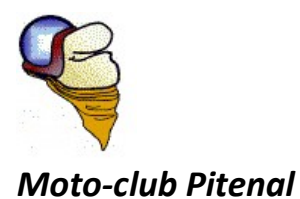

Une fois cliqué sur « OK », il te faut descendre encore dans la page pour répondre à la question du Captcha. *(le Captcha permet de s'assurer que ce n'est pas un robot qui tente de s'inscrire)* Bon, là tu as trouvé qui est <u>l'intrus</u> bien sûr

| <u>Fichier</u> Édition <u>Affichage</u> <u>H</u> istorique <u>N</u>                                                                                                    | larque-pages <u>O</u> utils <u>?</u>                                                                                                    |                                                                                                  |                                  |                          |             |                                         | -                     | ٥        | × |
|----------------------------------------------------------------------------------------------------|----------------------------------------------------------------------------------------------------|--------------------------------------------------------------------------------------------------|----------------------------------|--------------------------|-------------|-----------------------------------------|-----------------------|----------|---|
| 🔇 rugbyrama - Qwant Recherche 🗙 🛛                                                                                                    | 🖁 Rugby en direct : Actualité, Ma 🗙                                                                                                    | 🛛 📿 pitenal - Qwant Rech                                                                         | nerche X                         | Inscription à la newslet | tter 🗙 🥝    | Menus du site   Configuration   $	imes$ | 🥝 Comment envoyer une | newsle X | + |
| (←) → C' ŵ                                                                                                    | 🛈 🎽 pitenal1.e-monsite.con                                                                                                    | /newsletters/subscribe                                                                           |                                  |                          | … ⊠ ☆       | Q Rechercher                            | lii\ (                |          | ≡ |
| 🛱 Les plus visités 🛛 😻 Débuter avec Firefo                                                                                                    | x 🛅 Comptes                                                                                                    |                                                                                                  |                                  |                          |             |                                         |                       |          | _ |
| 🍣 мото сцив рітена                                                                                                    | L Accue                                                                                                    | il Agenda photos                                                                                 | Contact                          | Forums de discussion     | Réservation | Liens                                   | Votre recherche       | ОК       | ^ |
| Cet e-mail vous est envoyé afin que vou<br>est nécessaire afin que vous puissiez re                                                                                        | s confirmiez votre abonnement à la newsletter<br>evoir les prochaines newsletters.                                                                                                    | du site MOTO CLUB PITENAL. Cette                                                                 | confirmation                     |                          |             | Newelotter                              |                       |          |   |
| Pour confirmer votre abonnement clique.<br>http://rintenall.e-monsfe.com/rewsibiter<br>Si le lien n'est pas accessible depuis ce<br>Pour vous assurer de recevoir nos news | : sur le lien ci-dessous :<br>/confirmsubscribe/56a4b203995252f5ddb21f<br>mail, accédez à l'adresse en le collant dans la<br>etters à l'avenir, veuïlez insérer l'adresse E-m                                                                                                    | <u>7</u><br>barre d'adresse de votre navigateur.<br>il <u>pitenal@free.fr</u> dans vos contacts. |                                  |                          |             | Votre e-n                               | nail OK               |          |   |
| Bien cordialement,<br>L'équipe du site MOTO CLUB PITENAL                                                                                                    |                                                                                                    |                                                                                                  |                                  |                          |             |                                         |                       |          |   |
| Votre e-mail                                                                                                    |                                                                                                    |                                                                                                  |                                  |                          |             | - 88                                    |                       |          |   |
|                                                                                                    | Quel est                                                                                                    | l'intrus ?                                                                                       |                                  |                          |             |                                         |                       |          |   |
|                                                                                                    | الله الله الله المعالم المعالم معالم معالم معالم معالم معالم معالم معالم معالم معالم معالم معالم معالم معالم معالم معالم معالم معالم معالم معالم معالم معالم معالم معالم معالم معالم معالم معالم معالم مع<br>معالم معالم معالم معالم معالم معالم معالم معالم معالم معالم معالم معالم معالم معالم معالم معالم معالم معالم معالم | ්                                                                                                |                                  |                          |             |                                         |                       |          |   |
| En indiquant votre adresse mail ci-<br>Vous pouvez vous désinscrire à tou                                                                                                  | dessus, vous consentez à recevoir i<br>t moment à travers les liens de dé                                                                                                    | nos propositions commercia<br>sinscription présents sur cha                                      | ales par voie é<br>aque newslett | lectronique.<br>ier.     |             |                                         |                       |          |   |
|                                                                                                    | Enregistrer                                                                                                    |                                                                                                  |                                  |                          |             |                                         |                       |          |   |

Une fois bien répondu au Captcha, cet écran s'affiche.

Là, tu dois indiquer ton adresse mail ici, avant de cliquer sur « Enregistrer »

| <u>Fichier</u> Édition <u>Affichage</u> <u>H</u> istorique                                                                                                    | Marque-pages Qutils ?                                                                                                    |                                       |                                   | - o ×                            |
|----------------------------------------------------------------------------------------------------|----------------------------------------------------------------------------------------------------|---------------------------------------|-----------------------------------|----------------------------------|
| 📿 rugbyrama - Qwant Recherche 🗙                                                                                                    | 🥂 Rugby en direct : Actualité, Ma 🗙 🛛 🔿 pitenal - Qwant Recherche                                                                                                    | 🗙 🌮 Inscription à la newsletter 🛛 🗙 🥝 | Menus du site   Configuration   X | ⊘ Comment envoyer une newsle × + |
| (←) → ♂ @                                                                                                    | 🛈 💋 pitenal1.e-monsite.com/newsletters/subscribe                                                                                                    | ▽ ☆                                   | Q Rechercher                      | II\ ⊡ 🔬 ≡                        |
| 🌣 Les plus visités 🧕 Débuter avec Fi                                                                                                    | refox 🗎 Comptes                                                                                                    |                                       |                                   |                                  |
| 🍣 мото сцив ритен                                                                                                    | Accueil Agenda photos Contact                                                                                                    | Forums de discussion Réservation      | Liens                             | Votre recherche OK               |
| Cet e-mail vous est enroye all noge<br>en ricestaire affin ou vous printie<br>Pour confinere votre aboneserre d'<br>hour couterner votre aboneserre di<br>Die lein n'et pas accessible depui<br>Pour vous assure de recevoir non n<br>Bin contailement.<br>L'équipe du site MOTO CLUB PITEN<br>Votre e-mail | vola confirmazivote abonnament la langisletter du ale MOTO-CLUB PTITMAL. Cette confirmation<br>recevoir la proches nevelettera.<br>queza par la len cidencos:<br>interiorioriminumbicente/Selaba200905755db21027<br>c.e.mailcocidez a l'advesse en le oftent dans la barn d'advesse de votre navigateur.<br>evelettera a l'avenri, veultez inder advesse E-mail.goten@diren.fr dans vos contacts.<br>AL |                                       | Newsletter                        | nail OK                          |
| En indiquant votre adresse mail<br>Vous pouvez vous désinscrire à                                                                                                    | Quel est l'intrus ?       Correct       Vous n'êtes pas un robot       IsonCapitale @                                                                                                    | e électronique.<br>letter.            |                                   | *                                |

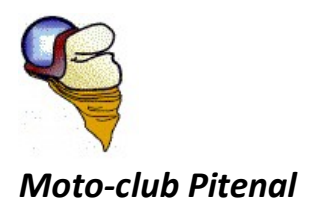

| ichier Éditio <u>n A</u> ffichage <u>H</u> istorique                                                                                                    | <u>M</u> arque-pages <u>O</u> utils <u>?</u>                                                                                                    |                                     |                                   | - 0                                     |
|----------------------------------------------------------------------------------------------------|----------------------------------------------------------------------------------------------------|-------------------------------------|-----------------------------------|-----------------------------------------|
| rugbyrama - Qwant Recherche 🗙 📗                                                                                                    | 🤾 Rugby en direct : Actualité, Ma 🗙 🛛 🕥 pitenal - Qwant Recherche 🛛 🗙 🧯                                                                                                    | 👂 Inscription à la newsletter 🛛 🗙 🥝 | Menus du site   Configuration   × | Generation Comment envoyer une newsle X |
| -)→ C' û                                                                                                    | 🛈 💋 pitenal1.e-monsite.com/newsletters/subscribe                                                                                                    | ⊠ ☆                                 | Q Rechercher                      | III\ 🗉 🔍                                |
| 🕻 Les plus visités 🛛 🕘 Débuter avec Fire                                                                                                    | fox 🛅 Comptes                                                                                                    |                                     |                                   |                                         |
| 🥰 мото сцив ритем                                                                                                    | Accueil Agenda photos Contact Fo                                                                                                    |                                     |                                   | Votre recherche OK                      |
| est nécessaire afin que vous puissiez r<br>Pour confirmer votre abonnement cliqu<br><u>into //iptenal1 e-monete.com/wwslatts</u><br>Si le lien n'est pas accessible depuis o<br>Pour vous assurer de recevoir nos new | scavol les prochaines nevelletes.<br>22 aur le len colessous :<br>mail, accided, a l'adresse en le collent dans la bare d'adresse de votre narigateur.<br>Interior a l'asserv, accident dans la bare d'adresse de votre narigateur. |                                     | Newsletter                        | mail OK                                 |
| Bien cordialement,<br>L'équipe du site MOTO CLUB PITENAL                                                                                                    |                                                                                                    |                                     |                                   |                                         |
|                                                                                                    | Merci de compléter l                                                                                                    | as champs suivants :                |                                   |                                         |
|                                                                                                    |                                                                                                    |                                     |                                   |                                         |
| Votre e-mail                                                                                                    |                                                                                                    | OK                                  |                                   |                                         |
|                                                                                                    |                                                                                                    |                                     |                                   |                                         |
|                                                                                                    | Qual act Pietrus 2                                                                                                    |                                     |                                   | 1                                       |
|                                                                                                    |                                                                                                    |                                     |                                   |                                         |
|                                                                                                    | Correct                                                                                                    |                                     |                                   |                                         |
|                                                                                                    |                                                                                                    |                                     |                                   |                                         |
|                                                                                                    |                                                                                                    |                                     |                                   |                                         |
| En indiquant votre adresse mail c                                                                                                    | i-dessus, vous consentez à recevoir nos propositions commerciales par voie élect                                                                                                    | lonique.                            |                                   |                                         |
| vous pouvez vous desinscrire a to                                                                                                    | out moment a travers les liens de desinscription presents sur chaque newsletter.                                                                                                    |                                     |                                   |                                         |
|                                                                                                    | Enregistrer                                                                                                    |                                     |                                   |                                         |
|                                                                                                    |                                                                                                    |                                     |                                   | 1                                       |
|                                                                                                    |                                                                                                    |                                     |                                   |                                         |

Si tu as oublié d'indiquer ton adresse mail, cet écran te rappellera à l'ordre...

Pas de panique ! tu cliques sur « ok », tu indiques ton adresse et tu cliques sur « Enregistrer »

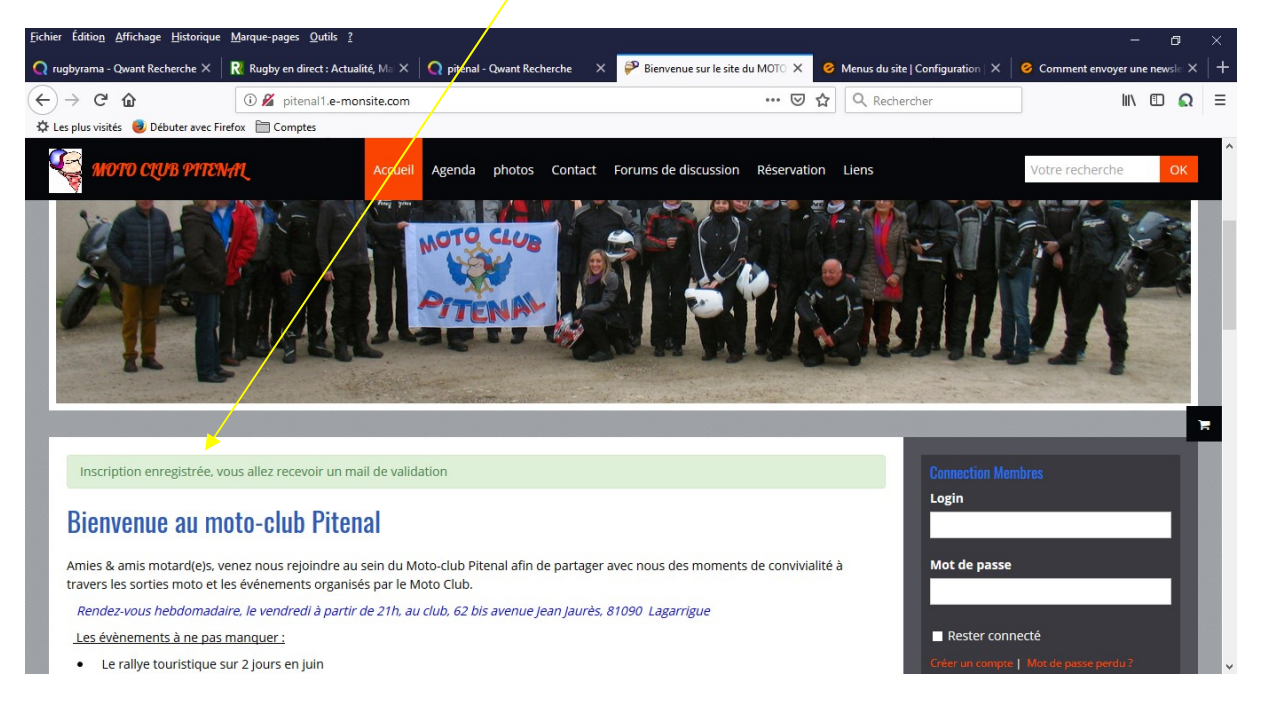

Et tu auras ce petit message de confirmation

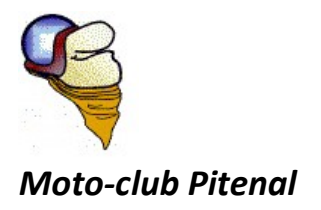

## Allez, un peu de courage, c'est presque fini !

## Confirme ton inscription

Tu vas recevoir un mail de confirmation sur ta messagerie :

Suis les <u>instructions</u>: clique sur le lien et ... le tour est joué,

| E 5                                                                                                    | Confirmez votre abonnement à notre newsletter - Message (HTML)          |                                                                                                    |                            |                                                                        |                                                     | ٥                 | × |  |
|----------------------------------------------------------------------------------------------------|-------------------------------------------------------------------------|----------------------------------------------------------------------------------------------------|----------------------------|------------------------------------------------------------------------|-----------------------------------------------------|-------------------|---|--|
| Ignorer Supprimer / Supprimer                                                                                                    | Arcuiver<br>Répondre Répondre Transférer 🏣 Plus -<br>à tous<br>Répondre | Corinne Sagnes Au responsable<br>Message d'équi V Terminé<br>Répondre et su Y Créer<br>Actions rapides | Aègles → Déplacer Déplacer | Marquer Classer Assurer un<br>comme non lu * suivi *<br>Indicateurs rs | P Rechercher Associés + Sélectionner + Modification | Q<br>Zoom<br>Zoom | ~ |  |
| P Pitenal <motoclubpi<br>Confirmez votre abonner<br/>À dayde.philippe@neuf.fr</motoclubpi<br>                                                                                                    | tenal81@gmail.com><br>nent à notre newsletter                           |                                                                                                    |                            |                                                                        |                                                     |                   | ~ |  |
| Confirmez votre abonnement à notre newsletter     Boijour,     Cet e-mail vous est envoyé afin que vous confirmiez votre abonnement à la newsletter du site MOTO CLUB PITENAL. Cette confirmation est nécessaire afin que vous puissiez recevoir les prochaines newsletters.     Pour confirmer votre abonnement cliquez sur le len ci-dessous :     Mitry/blenal e-monsite.com/newsletters/confirmsubscribe/Scie8223ed3b5/5/fdccc6531     Si le lein nét pas accessite dequis ce mail accedez à l'adresse e le coultar danc la barre d'adresse de votre navigateur.     Pour vous assurer de recevoir nos newsletters à l'avenir, veuillez insérer l'adresse E-mail motoclubpitenal81@gmail.com dans vos contacts.     Bien cordialement,     L'équipe du site MOTO CLUB PITENAL |                                                                         |                                                                                                    |                            |                                                                        |                                                     |                   |   |  |
|                                                                                                    |                                                                         |                                                                                                    |                            |                                                                        |                                                     |                   |   |  |

Félicitations, tu recevras bientôt la prochaine Newsletter !